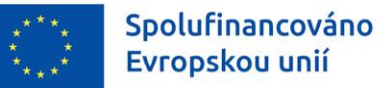

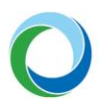

STÁTNÍ FOND ŽIVOTNÍHO PROSTŘEDÍ ČESKÉ REPUBLIKY

# OPERAČNÍ PROGRAM ŽIVOTNÍ PROSTŘEDÍ

## EVIDENCE EXTERNÍCH KONTROL A AUDITŮ V IS KP21+

VERZE VYDÁNÍ: 1 DATUM ÚČINNOSTI: KVĚTEN 2023

www.opzp.cz

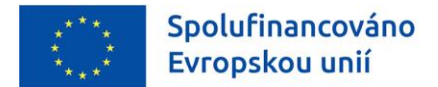

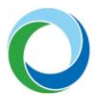

## Přehled provedených změn

| VERZE | KAPITOLA      | POPIS ZMĚNY/DOPLNĚNÍ | DATUM ÚČINNOSTI |
|-------|---------------|----------------------|-----------------|
| 1     | Celý dokument | Vydání 1. verze      | 5/2023          |

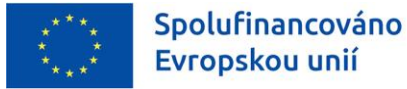

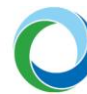

## ÚVOD

Příjemce dotace je povinen bezodkladně informovat Státní fond životního prostředí České republiky (dále jen "SFŽP") o všech provedených kontrolách ze strany externích subjektů (např. finančního úřadu) a s tím souvisejících navržených opatřeních k nápravě a jejich splnění. Tato povinnost přímo vychází z právní aktu o poskytnutí / převodu podpory (dále jen "PA"). Základním výchozím metodickým dokumentem je Metodický pokyn Kontrola finančních prostředků poskytovaných z EU fondů pro období 2021-2027 (MP Kontrola).

Pokud byla na projektu zahájena externí kontrola/audit, příjemce vytvoří v IS KP21+ nový záznam v modulu Kontroly a vyplní požadované informace (netýká se kontrol provedených SFŽP a MŽP).

Informace týkající se práce s informačním systémem koncového příjemce (IS KP21+) jsou detailněji popsány v příručce <u>"Informace a tipy pro žadatele ve věci vytvoření a úpravy žádosti o podporu"</u>.

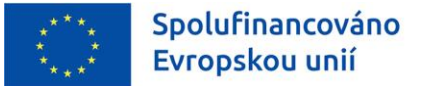

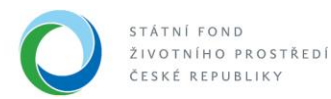

## TIPY PRO ZALOŽENÍ A VYPLNĚNÍ DATOVÉ OBLASTI EXTERNÍCH KONTROL

## 1. ZALOŽENÍ ZÁZNAMU KONTROLY

Po přihlášení do systému IS KP21+ přejde příjemce na obrazovku se seznamem projektů – menu "Žadatel".

## Obrázek 1 – Hlavní obrazovka systému IS KP21+

|    | Žada      | TEL    |       | HO    | DNOT | ITEL |    | NOSITE  | L IN DAZ                             |                    |                      |                             | PROFIL UŽIVAT     | ELE          | NÁPOVĚDA | A |
|----|-----------|--------|-------|-------|------|------|----|---------|--------------------------------------|--------------------|----------------------|-----------------------------|-------------------|--------------|----------|---|
| Na | ichází    | te se: | Ná    | stěnk | a    |      |    |         |                                      |                    |                      |                             |                   |              |          |   |
|    |           |        | 1     |       |      |      |    |         |                                      |                    |                      |                             |                   |              |          |   |
|    | н 4       |        | leder | n 202 | 1    | •    | ₩  |         |                                      |                    |                      |                             |                   |              |          |   |
|    | р         | ú      | s     | č     | р    | s    | n  |         | NOVÁ DEDEŠE a Koncenty Věechny deneš | o oženob čeleno    |                      | Správa složek               | Dravidla r        | vo třídění o | onoší    |   |
| 1  | 28        | 29     | 30    | 31    | 1    | 2    | 3  |         | vacuity depes                        | ouesiane depese    |                      | Oprava Složek               | Flavidia          | no undem d   | lepesi   |   |
| 2  | 4         | 5      | 6     | 7     | 8    | 9    | 10 |         | Hromadný opis depeší Archív depeší   | Přesun do archívu  |                      |                             |                   |              |          |   |
| 3  | 11        | 12     | 13    | 14    | 15   | 16   | 17 | Přija   | té depeše                            |                    |                      |                             |                   |              |          |   |
| 4  | 18        | 19     | 20    | 21    | 22   | 23   | 24 |         |                                      |                    |                      |                             |                   |              |          |   |
| 5  | 25        | 26     | 27    | 28    | 29   | 30   | 31 | Spiněno | Předmět depeše                       | Adresa odesilatele | Zařazení odesílatele | Vázáno na objekt            | Datum přijetí     | Důležitost   | dokument | è |
| 6  | 1         | 2      | 2     | 4     | 5    | 6    | 7  |         | Υ                                    | <b>Y</b>           | <b>Y</b>             | <b>Y</b>                    | <b>Y</b>          |              |          |   |
|    |           | 2      | 3     | 4     | 5    | 0    | '  |         | Podepsat dokument žádosti o platbu   | Systém*MS2014+     |                      | Finanční plán/Žádost o plat | 10. 9. 2020 10:52 | Střední      |          |   |
|    | Moje      | pozna  | imky  |       |      |      |    |         | Podepsat dokument žádosti o platbu   | Systém*MS2014+     |                      | Finanční plán/Žádost o plat | 7. 9. 2020 9:07   | Střední      |          |   |
|    | Moje      | úkoly  |       |       |      |      |    |         | Podepsat dokument zadosti o zmenu    | Systém*MS2014+     |                      | Žádost o změnu: CZ.05.4.27  | 4. 9. 2020 11:47  | Střední      |          |   |
|    | Konta     | kty Ř  | 0     |       |      |      |    |         | Finalizace žádosti o změnu           | Systém*MS2014+     |                      | Žádost o změnu: CZ.05.4.27  | 4. 9. 2020 11:46  | Střední      |          |   |
|    | FAQ       | -      |       |       |      |      |    |         | Podepsat dokument žádosti o platbu   | Systém*MS2014+     |                      | Finanční plán/Žádost o plat | 4. 9. 2020 11:26  | Střední      |          |   |
|    | -<br>HW a | SWr    | ožada | vkv   |      |      |    |         | Podepsat dokument zadosti o zmenu    | Systém*MS2014+     |                      | Žádost o změnu: CZ.05.4.27  | 4. 9. 2020 10:34  | Střední      |          |   |
|    |           | p      |       |       |      |      |    |         | Finalizace žádosti o změnu           | Systém*MS2014+     |                      | Žádost o změnu: CZ.05.4.27  | 4. 9. 2020 10:32  | Střední      |          |   |

Poté příjemce vybere projekt, u kterého probíhá kontrola, a přejde do sekce "**Kontroly**" nacházející se v levé části menu.

## Obrázek 2 – Výběr projektu

| H | ł.   |        | МО  | JE P  | ROJE   | ктү          |     | N    | ová žádos         | ST     | SEZNAM VÝZEV MOL               | DUL CBA MOJE NEAKTIVNÍ I       | PROJI          | ЕКТҮ                   |                  | PROFIL UŽI                 | VATELE NÁPOVĚDA            |
|---|------|--------|-----|-------|--------|--------------|-----|------|-------------------|--------|--------------------------------|--------------------------------|----------------|------------------------|------------------|----------------------------|----------------------------|
| N | achá | zíte s | se: | ) Ná  | istēnl | ka $\rangle$ | Žad | atel |                   |        |                                |                                |                |                        |                  |                            |                            |
|   |      |        |     |       |        |              |     |      |                   |        |                                |                                |                |                        |                  |                            |                            |
|   |      | •      |     | leden | 202    | 1            | •   | ₩    | Moje              | e proj | ekty                           |                                |                |                        |                  |                            |                            |
|   | P    |        | ú   | S     | č      | р            | S   | n    | Identifik         | 200    |                                |                                |                |                        |                  |                            |                            |
|   | 1 2  | 8 2    | 29  | 30    | 31     | 1            | 2   | 3    | žádosti<br>(Hash) | acc    | Název projektu CZ              | Zkrácený název projektu        | Regis<br>proje | istrační číslo<br>ektu | Kolo žádosti     | Název stavu                | Proces                     |
|   | 2    | 4      | 5   | 6     | 7      | 8            | 9   | 10   | (,                | T      |                                | <b>V</b>                       |                |                        |                  | <b>V</b>                   | V                          |
|   | 3 1  | 1 1    | 12  | 13    | 14     | 15           | 16  | 17   | OTjWIP            |        | Sanace potoka v obci Líbeznice | Sanace potoka v obci Líbeznice | CZ.0           | 05.4.27/0.0/0.0        | Žádost o podporu | Projekt s právním aktem o  | Realizace                  |
|   | 4 1  | 8 1    | 19  | 20    | 21     | 22           | 23  | 24   | 2XiNxP            | )      | Revitalizace rybníka Vokoun    | Revitalizace rybníka Vokoun    | CZ.0           | 05.3.29/0.0/0.0        | Žádost o podporu | Žádost o podporu splnila f | Kontrola formálních náleži |
|   | 5 2  | 5 2    | 26  | 27    | 28     | 29           | 30  | 31   |                   |        |                                |                                |                |                        |                  |                            |                            |
|   | 6    | 1      | 2   | 3     | 4      | 5            | 6   | 7    |                   |        |                                |                                |                |                        |                  |                            |                            |

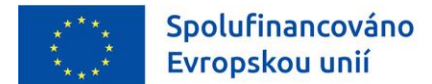

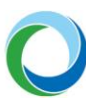

### Obrázek 3 – Záložka kontroly

|                             |                        |                 |             |                         | -         | _                     |                                     |
|-----------------------------|------------------------|-----------------|-------------|-------------------------|-----------|-----------------------|-------------------------------------|
| Nová depeše a koncepty      | PŘÍSTUP K PROJEKTU     | ZRUŠENÍ SDÍLENÍ | PLNÉ MOCI   | Z ZMĚNIT ZPŮSOB JEDNÁNÍ | KOPÍROVAT | TISK                  |                                     |
| Přehled depeší              |                        |                 |             |                         |           |                       |                                     |
| Poznámky                    |                        |                 |             |                         |           |                       |                                     |
| Přehled úkolů               | NÁZEV PROJEKTU CZ      |                 |             |                         | REGIS     | TRAČNÍ ČÍSLO PROJEKTU |                                     |
| Hodnocení projektu          | Výstavba komínu        |                 |             |                         | CZ.0      | 5.01.01/01/21_006/00  | 00038                               |
| Hodnoceni                   | STAV                   |                 |             |                         | IDENTI    | FIKACE ŽÁDOSTI (HASH) | VERZE                               |
| Žádost o nřezkum rozhodnutí | Projekt s právním akte | m               |             |                         | 05Ts      | kV                    | 0001                                |
|                             | SPRÁVCE PŘÍSTUPŮ       |                 |             |                         | -24       | dost o podporu        |                                     |
| Informovani o realizaci     | HDCHAJAR               |                 |             |                         | DAT       | UM ZALOŽENÍ           | DATUM FINALIZACE                    |
| Žádost o změnu              | NAPOSLEDY ZMĚNIL       |                 | DATUM A ČAS | POSLEDNÍ ZMĚNY          | 04        | .08.2022 10:22        | 22.08.2022 13:09                    |
| Žádost o platbu             | HDCHAJAR               |                 | 12.10.202   | 16:12                   | DAT       | UM PODPISU            | DATUM PODÁNÍ AKTUÁLNÍ VERZE ŽÁDOSTI |
| Zprávy o realizaci          | ZPÚSOB JEDNÁNÍ         |                 | TYP OPERACE |                         | 22        | .08.2022 13:11        | 22.08.2022 13:13                    |
| Veřejné zakázky             | Podepisuje jeden signa | ıtář 🗉          | individuáln | í projekt               | DAT       | UM PRVNÍHO PODÁNÍ     |                                     |
| Veřejné zakázky             | - Kolo žádosti         |                 |             |                         |           | .00.2022 13.13        |                                     |
| Kontrolu                    | KOLO ŽÁDOSTI           |                 |             |                         |           |                       |                                     |
| Kolluoly                    | Žádost o podporu       |                 |             | Přehled obrazovek       |           |                       |                                     |
| Kontroly                    |                        |                 |             |                         |           | Přesunout do Moie I   | neaktivní projekty                  |
| Datové oblasti              | ^                      |                 |             |                         |           |                       |                                     |
| Informace o projektu        | ^                      |                 |             |                         |           | Verze                 |                                     |
| Základní údaje              |                        |                 |             |                         |           |                       |                                     |
| Projekt                     |                        |                 |             |                         |           |                       |                                     |
| Popis projektu              |                        |                 |             |                         |           |                       |                                     |
| Specifické cíle             |                        |                 |             |                         |           |                       |                                     |
|                             |                        |                 |             |                         |           |                       |                                     |

Následně systém zobrazí seznam všech probíhajících kontrol u vybraného projektu. Pro založení nové kontroly zvolí příjemce podpory položku "**Nová kontrola**" z levé části menu. Po kliknutí na "**Nová kontrola**" se založí nový záznam kontroly, který se objeví v přehledové tabulce.

Aktuální záznam se zobrazuje jako prázdný řádek v seznamu kontrol, přičemž ve sloupci "**Název** kontroly" je uvedeno "**Externí kontrola + aktuální datum**". Název kontroly lze posléze změnit na listu detailu kontroly.

**Pozor!** V IS KP21+ je umožněno smazání záznamu externí kontroly pomocí tlačítka "**Smazání záznamu**". Smazat externí kontrolu je možné od jejího založení až do chvíle její finalizace.

| Nacházíte se: Nástění | ta Žadatel | Zateplení MUDK Kontroly |                             |                    |                     |                                   |
|-----------------------|------------|-------------------------|-----------------------------|--------------------|---------------------|-----------------------------------|
|                       |            |                         |                             |                    |                     |                                   |
| Navigace              | ^          | KONTROLY                |                             |                    |                     |                                   |
| Nová kontrola         |            | ČÍSLO KONTROLY          | NÁZEV KONTROLY              | VÝSI EDEK KONTROLV | DATI IM ZAHÁ JENÍ N |                                   |
| Zpět                  |            |                         | Y                           | Y                  | Y                   |                                   |
|                       |            |                         | Externí kontrola 22.05.2023 |                    |                     |                                   |
|                       |            |                         |                             |                    |                     |                                   |
|                       |            |                         |                             |                    |                     |                                   |
|                       |            |                         |                             |                    |                     |                                   |
|                       |            |                         |                             |                    |                     |                                   |
|                       |            |                         |                             |                    |                     |                                   |
|                       |            |                         |                             |                    |                     |                                   |
|                       |            |                         |                             |                    |                     |                                   |
|                       |            |                         |                             |                    |                     |                                   |
|                       |            |                         |                             |                    |                     |                                   |
|                       |            |                         |                             |                    |                     |                                   |
|                       |            | H C P H Polo            | rek na stránku 25           |                    |                     | Strácka 1.7.), polsžky 1 až 1 z 1 |
|                       |            | H 6 1 F H Pole          | ek na stránku 25            |                    |                     | Stránka 1 z 1, položky 1 až 1 z 1 |
|                       |            | H C P H Pelo            | rek na stránku 25           |                    |                     | Stráoka 1 z 1, položky 1 až 1 z 1 |

### Obrázek 4 – Založení nové kontroly

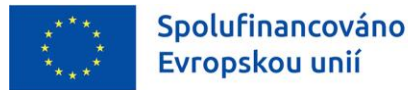

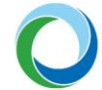

## 2. EDITACE JEDNOTLIVÝCH LISTŮ V RÁMCI EXTERNÍ KONTROLY

Po založení externí kontroly vyplní příjemce editovatelné pole a případné další informace v nepovinných polích.

## **Detail kontroly**

Na záložce je možné upravit data týkající se informací o konkrétní kontrole.

**"Název kontroly"** – je automaticky vyplněn ve formě "**Externí kontrola + aktuální datum**". Příjemce může název kontroly upřesnit dle skutečného názvu v kolonce "**Název kontroly**".

"Číslo kontroly" – příjemce vyplní číslo kontroly, případně číslo jednací.

"Datum zahájení kontroly" – příjemce uvede datum zahájení externí kontroly.

**"Datum ukončení kontroly**" – nepovinná položka, pro aktivaci tlačítka "**Finalizovat**" je však vyplnění nezbytné. Příjemce uvede datum podpisu protokolu o kontrole.

"Výsledek kontroly" – je další z podmínek pro finalizaci záznamu a je aktivní po vyplnění pole "Datum ukončení kontroly" a po výběru kontrolního orgánu. Příjemce vybere z číselníku možnost "Se zjištěním" nebo "Bez zjištění".

"Předmět kontroly" – příjemce uvede hlavní předmět kontroly.

**"Název"** – příjemce vybere z číselníku subjekt/orgán, který kontrolu prováděl (kontrolní orgán mimo poskytovatele dotace).

Po vyplnění potřebných údajů příjemce vždy stiskne tlačítko "Uložit".

Po vyplnění a uložení polí "Číslo kontroly", "Datum zahájení kontroly", "Předmět kontroly" a "Název" se stav kontroly automaticky přepne do stavu "Kontrola zahájena".

**Pozor!** Po finalizaci záznamu (tj. po ukončení kontroly a stisknutí tlačítka "**Finalizovat**") nelze kontrolu dále editovat.

## Obrázek 5 – Detail kontroly

| SMAZAT KONTROLU<br>Iznačení kontroly | Kontrolní zjištění Opat<br>NÁZEV KONTROLY<br>Externí kontro | ření k nápravě                            | DATUM UKONČENÍ KONTROLY<br>26. 1. 2021 | Bez zjištění         |  |
|--------------------------------------|-------------------------------------------------------------|-------------------------------------------|----------------------------------------|----------------------|--|
| PŘEDMĚT KONTROLY                     |                                                             |                                           |                                        | Otevřít v novém okně |  |
|                                      |                                                             |                                           |                                        |                      |  |
|                                      |                                                             |                                           |                                        |                      |  |
|                                      |                                                             |                                           |                                        |                      |  |
|                                      |                                                             |                                           |                                        |                      |  |
| Kontrolní orgán i                    | mimo poskytovatele dotace ——                                |                                           |                                        |                      |  |
| -Kontrolní orgán i<br>Kób            | mimo poskytovatele dotace —<br>ZKRATIKA                     |                                           |                                        | Finitions            |  |
| Kontrolní orgán r<br>KÓD<br>3103     | mimo poskytovatele dotace                                   | NÁZEV<br>Územní pracoviště v Jeseníku     |                                        | Finalizovat          |  |
| Kontrolní orgán r<br>Kôp<br>3103     | mimo poskytovatele dotace<br>ZKRATKA<br>ÚzP v Jeseníku      | NÁZEV     Územní pracoviště v Jeseníku    |                                        | Finalizovat          |  |
| Kontrolní orgán i<br>Kôp<br>3103     | mimo poskytovatele dotace                                   | NÁZEV     Územní pracoviště v Jeseníku    |                                        | Finalizovat          |  |
| Kontrolní orgán i<br>Kôp<br>3103     | mimo poskytovatele dotace<br>ZKRATKA<br>ÚzP v Jeseníku      | NÁZEV     Územní pracoviště v Jeseníku    |                                        | Finalizovat          |  |
| Kontrolní orgán i<br>Kôp<br>3103     | mimo poskytovatele dotace<br>ZKRATKA<br>ÚzP v Jeseníku      | NÁZEV ÚZEMNÍ pracoviště v Jeseníku Uložit | III Storno                             | Finalizovat          |  |

**Státní fond životního prostředí ČR**, sídlo: Kaplanova 1931/1, 148 00 Praha 11 korespondenční a kontaktní adresa: Olbrachtova 2006/9, 140 00 Praha 4, T: +420 267 994 300; IČ: 00020729 **www.opzp.cz** 

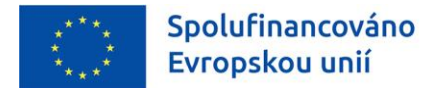

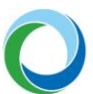

## Nové kontrolní zjištění

V případě, že bylo při kontrole zjištěno pochybení, zvolí příjemce v levé části menu odpovídající položku a založí "**Nové Kontrolní řízení**", případně pak "**Nové nápravné opatření**" viz níže.

Na záložce "**Nové kontrolní zjištění**" vyplní příjemce "**Číslo zjištění**", popřípadě "**Vyčíslení zjištění**" a "**Popis zjištění**". Příjemce ukončí editaci stisknutím tlačítka "**Uložit**".

Pokud je zapotřebí založit další záznam, využije se pole "**Nový záznam**". Tlačítko "**Smazat**" je možné využít k výmazu záznamu. Po uložení se záznam přesune do přehledové tabulky na záložce "**Detail kontroly**" – list "**Zjištění**".

## Obrázek 6 – Nové kontrolní zjištění

| cházíte se: Nástěnka Žadatel | Kontroly Externí kontrola 22.05.2023 Nové kontrolní zjištění                                    |                                   |
|------------------------------|-------------------------------------------------------------------------------------------------|-----------------------------------|
| Datové oblasti               | NOVÉ KONTROLNÍ ZJIŠTĚNÍ                                                                         |                                   |
| Detail kontroly              |                                                                                                 |                                   |
| lové kontrolní zjištění      | ČÍSLO ZJIŠTĚNÍ VYČÍSLENÍ ZJIŠTĚNÍ POPIS ZJIŠTĚNÍ                                                |                                   |
| lové nápravné opatření       | Y Y                                                                                             | Ϋ́                                |
| řílohy                       | 1 1000,00 Nové kontrolní zjištění                                                               |                                   |
|                              | *                                                                                               |                                   |
|                              | If 1 Položek na stránku 25                                                                      | Stránka 1 z 1, položky 1 až 1 z 1 |
|                              | Nový záznam Kopírovat záznam Smazat Uložit Storno                                               |                                   |
|                              | C čislo zaštění         vyčíslení zaštění         měna.           1         1000,00         CZK |                                   |
|                              | POPIS ZJIŠTĚNÍ<br>Navé kontralní vištění                                                        | Otevřít v novém okně              |
|                              | NUN KUMUUM apakin                                                                               |                                   |

## Nové nápravné opatření

Na záložce "**Nové nápravné opatření**" vyplní příjemce "**Číslo nápravného opatření**", "**Číslo zjištění**" (z číselníku, které je uvedeno v předešlé záložce "**Nových kontrolních zjištění**") a doplní "**Popis nápravného opatření**". Poté záznam uloží stiskem tlačítka "**Uložit**".

Pokud je zapotřebí založit další záznam, využije se pole "**Nový záznam**". Tlačítko "**Smazat**" je možné využít k výmazu záznamu. Po uložení se záznam přesune do přehledové tabulky na záložce "**Detail** kontroly" - list "**Opatření k nápravě**".

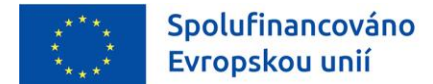

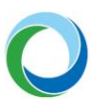

#### Obrázek 7 – Nové nápravné opatření

| Detail kontroly         |                                                     |                                   |
|-------------------------|-----------------------------------------------------|-----------------------------------|
| Nové kontrolní zjištění | ČÍSLO NÁPRAVNÉHO OPATŘENÍ POPIS NÁPRAVNÉHO OPATŘENÍ | ČÍSLO ZJIŠTĚNÍ                    |
| Nové nápravné opatření  | Y                                                   | Y Y                               |
| Přílohy                 | 1 Nové nápravné opatření                            | 1                                 |
|                         | H A Položek na stránku 25                           | Stránka 1 z 1, položky 1 až 1 z 1 |
|                         | Nový záznam Kopírovat záznam Smazat Uložit Storno   |                                   |
|                         | онителні<br>1 1 1                                   |                                   |
|                         | POPIS NÁPRAVNÉHO OPATŘENÍ                           | Otevřít v novém okně              |
|                         | Nové nápravné opatření                              |                                   |
|                         |                                                     |                                   |
|                         |                                                     |                                   |
|                         |                                                     |                                   |
|                         |                                                     |                                   |
|                         |                                                     |                                   |
|                         |                                                     |                                   |
|                         |                                                     |                                   |
|                         |                                                     |                                   |
|                         |                                                     |                                   |
|                         |                                                     |                                   |

### Obrázek 8 – Zjištění a opatření k nápravě

| ŽADATEL                        |                                |                            |               |                                   | NÁPOVĚDA |
|--------------------------------|--------------------------------|----------------------------|---------------|-----------------------------------|----------|
| lacházíte se: Nástěnka Žadatel | Kontroly Externí kontrola 22.0 | 5.2023 Detail kontroly     |               |                                   |          |
|                                |                                |                            |               |                                   |          |
| Datové oblasti 🔨               | DETAIL KONTROLY                |                            |               |                                   |          |
| Detail kontroly                |                                |                            |               |                                   |          |
| Nové kontrolní zjištění        | Označení kontroly Zji          | itění Opatření k nápravě   |               |                                   |          |
| Nové nápravné opatření         | ČÍSLO ZJIŠTĚNÍ VYČÍSLI         | NÍ ZJIŠTĚNÍ POPIS ZJIŠTĚNÍ |               |                                   |          |
| Přílohy                        | Υ                              | Ψ                          |               | ΙΨ.                               |          |
|                                | 1                              | 1 000,00 Nové kontrolní    | ištění        |                                   |          |
|                                |                                | •                          |               |                                   |          |
|                                | POIOZE                         | k na stranku 25            |               | Stranka I z 1, położky I az 1 z 1 |          |
|                                |                                |                            |               |                                   |          |
|                                |                                |                            |               |                                   |          |
|                                |                                |                            |               |                                   |          |
|                                |                                |                            |               |                                   |          |
|                                |                                |                            |               |                                   |          |
|                                |                                |                            |               |                                   |          |
|                                |                                |                            |               |                                   |          |
|                                |                                |                            |               |                                   |          |
|                                |                                |                            | Uložit Storno |                                   |          |
|                                |                                |                            |               |                                   |          |

## Přílohy

List "**Přílohy**" se nachází v levé části menu. Přes pole "**Nový záznam**" vloží příjemce přílohu, vyplní "**Název přílohy**" a stisknutím tlačítka "**Připojit**" nahraje požadovaný dokument.

Pokud je zapotřebí připojit další dokument, využije se pole "**Nový záznam**". Tlačítko "**Smazat**" je možné využít k výmazu již nahrané přílohy.

**Pozor!** Formou přílohy příjemce povinně vkládá "**Protokol o kontrole**" a případně informace a doklady k plnění nápravných opatření.

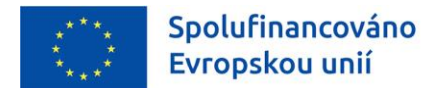

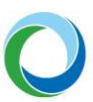

## Obrázek 9 – Přílohy

| TADATEL ŽADATEL                |                                                                              |                    | NÁPOVĚDA                          |
|--------------------------------|------------------------------------------------------------------------------|--------------------|-----------------------------------|
| Nacházíte se: Nástěnka Žadatel | Kontroly Externí kontrola 22.05.2023 Přílohy                                 |                    |                                   |
| Datové oblasti                 | PÂILOHY                                                                      |                    |                                   |
| Detail kontroly                |                                                                              |                    |                                   |
| Nové kontrolní zjištění        | NÁZEV DOKUMENTU                                                              | ČAS POSLEDNÍ ZMĚNY |                                   |
| Nové nápravné opatření         |                                                                              | Y                  | Ϋ́                                |
| Přílohy                        | Nenalezeny žádné záznamy k zobrazení<br>Id. 4 1 P. Pl. Položek na stránku 25 |                    | Stránka 1 z 1, položky 0 až 0 z 0 |
|                                | Nový záznam Kopirovat záznam Smazat Uložit                                   | Storno             |                                   |
|                                |                                                                              |                    |                                   |
|                                | NAZEV DORUMENTU                                                              |                    |                                   |
|                                | SOUBOR                                                                       |                    |                                   |
|                                | ¥ Pripojit                                                                   |                    |                                   |
|                                |                                                                              |                    |                                   |
|                                |                                                                              |                    |                                   |
|                                |                                                                              |                    |                                   |
|                                |                                                                              |                    |                                   |
|                                |                                                                              |                    |                                   |
|                                |                                                                              |                    |                                   |

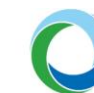

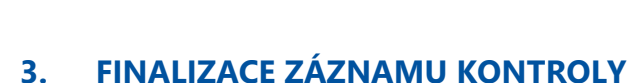

3.

Evropskou unií

Spolufinancováno

Jakmile jsou veškeré informace týkající se externí kontroly kompletně doplněny, posledním krokem je jejich finalizace. Před finalizací je nutné důkladně zkontrolovat veškeré informace, jelikož finalizací dojde k zamezení editace záznamu. Příjemce podpory ukončí vkládání údajů a vrátí se zpět na záložku "Detail kontroly", kde stiskne tlačítko "Finalizovat", pomocí něj dojde k uzamčení zadaných údajů, které již dále nepůjde editovat. Kontrola se přepne automaticky do odpovídajícího stavu "Kontrola ukončena bez/se zjištění(m)" (jenž se zobrazí projektovému manažerovi SFŽP).

Storno finalizace může po finalizaci kontroly provést pouze projektový manažer SFŽP. Je-li nutné doplnit/opravit zfinalizovaný záznam kontroly, může projektový manažer SFŽP prostřednictvím storna vrátit příjemci všechna pole k editaci.

Pozor! Není-li kontrola ještě ukončena, nelze finalizaci provést. Zadané údaje proto postačí pouze uložit. Jakmile jsou známy další skutečnosti o průběhu kontroly, příjemce záznam aktualizuje a nakonec finalizuje.